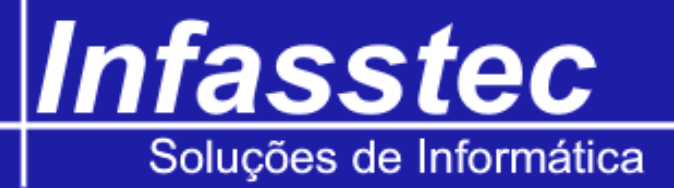

## Entrega de Pedidos

Para realizar consultas da entrega de pedidos, basta clicar no menu **CONSULTAS** e depois em **ENTREGA DE PEDIDOS** e surgirá a seguinte tela:

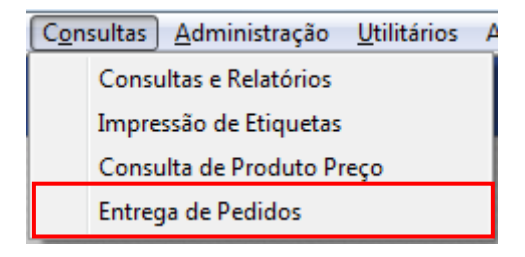

| 🔟 Infamat - [Entrega de Pedidos]                                                          |          |            |                |  |  |  |
|-------------------------------------------------------------------------------------------|----------|------------|----------------|--|--|--|
| 😟 Emissões Cadastros Consultas Administração Utilitários Ajuda Einalizar                  |          |            | _ 8 ×          |  |  |  |
| Entrega de Pedidos                                                                        |          |            |                |  |  |  |
|                                                                                           |          |            |                |  |  |  |
| Tipo de Busca:                                                                            | Periodo  | Agendado   |                |  |  |  |
| Entregas Não Efetuadas por Data Agendada 		Entregas Realizadas por Data Efetuada          | Inicial: | 04/02/2013 | 3 🔻            |  |  |  |
| Entregas Realizadas por Data Agendada Todos os Pedidos por Data Agendada                  | Final:   | 04/02/2013 | 3 -            |  |  |  |
| Clique com o botão direito em cima do pedido para Efetuar a Entrega ou Extornar a Entrega |          | Imprimir   |                |  |  |  |
| Pedido Data Agendada Data Efetuada Cliente Valor                                          | r Pedido |            |                |  |  |  |
|                                                                                           |          |            |                |  |  |  |
|                                                                                           |          |            |                |  |  |  |
|                                                                                           |          |            |                |  |  |  |
|                                                                                           |          |            |                |  |  |  |
|                                                                                           |          |            |                |  |  |  |
|                                                                                           |          |            |                |  |  |  |
|                                                                                           |          |            |                |  |  |  |
|                                                                                           |          |            |                |  |  |  |
|                                                                                           |          |            |                |  |  |  |
|                                                                                           |          |            |                |  |  |  |
|                                                                                           |          | Sair       |                |  |  |  |
|                                                                                           |          | 36         | F10-Sair       |  |  |  |
| Usuário: vendas Jane                                                                      | elas Abe | ertas: 1   | Hora: 09:30:16 |  |  |  |

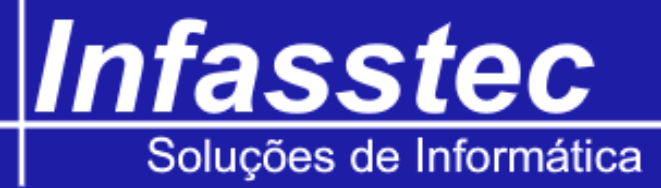

| Período Agendado: | Selecione a data Inicial e Final para definir o período a ser consultado. |  |  |
|-------------------|---------------------------------------------------------------------------|--|--|
| Tipo de Busca:    | Selecione uma das opções para a maneira que irá consultar as Entregas:    |  |  |
|                   | Entregas não efetuadas por data agendada,                                 |  |  |
|                   | Entregas realizadas por data agendada,                                    |  |  |
|                   | Entregas realizadas por data efetuada,                                    |  |  |
|                   | Todos os pedidos por data agendada.                                       |  |  |
| Listar:           | Clique para listar os resultados no quadro abaixo                         |  |  |
| Imprimir:         | Clique para imprimir o resultado.                                         |  |  |

Selecione o tipo de busca e o período agendado que deseja consultar e clique em **LISTAR**, no quadro abaixo ira aparecer o relatório das entregas conforme selecionado no tipo de busca. Caso a entrega está agendada e já foi efetuada basta dar um clique com o botão direito e selecione a opção **MARCAR COMO ENTREGA REALIZADA**, como na figura abaixo.

| Pedido | Data Agendada | Data Efetuada | Cliente                                                 | Valor Pedido |
|--------|---------------|---------------|---------------------------------------------------------|--------------|
| 478    | 06/02/2013    |               | 4 - Al Imprimir Pedido<br>Marcar Como Entrega Realizada | R\$ 1.300,00 |
|        |               |               |                                                         |              |
|        |               |               |                                                         |              |
|        |               |               |                                                         |              |

Com isso irá aparecer a tela abaixo, selecione a data que foi realizada a entrega e depois clique em **EFETUAR ENTREGA**. Com isso o pedido saira da lista de Entregas.

| Entrega de Pedido                               | ×            |
|-------------------------------------------------|--------------|
| Entrega do Pedido 479<br>Cliente 1 - CONSUMIDOF | 3            |
| Data de Entrega:                                | 05/02/2013 👻 |
| Efetuar Entrega                                 | Cancelar     |

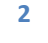